## e-books go mobile!

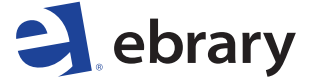

a ProQuest® business

- Free from the App Store<sup>™</sup>
- iPad<sup>®</sup>, iPhone<sup>®</sup>, and iPod touch<sup>®</sup>
- Online and offline access
- Option to sign in with Facebook

Information you can trust!

See instructions on other side

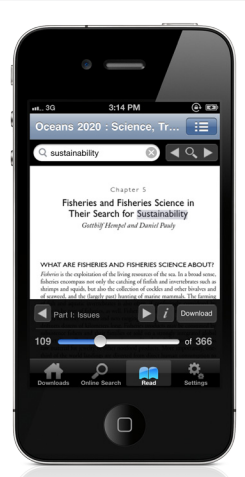

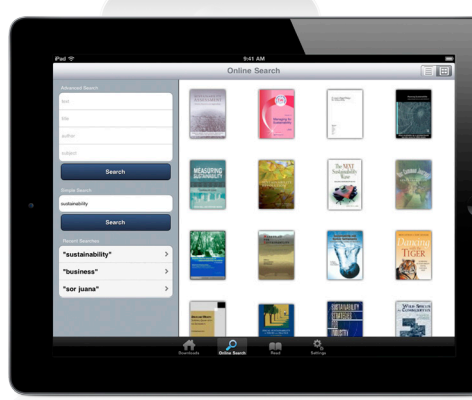

## e-books go mobile!

# e-books go mobile!

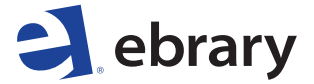

a ProQuest<sup>®</sup> business

### Instructions:

#### Before using the ebrary app:

- 1. Go to your ebrary site via a browser
  - Sign in to your personal ebrary account
  - Custom sign-in page? You'll need to use Facebook sign-in for the app, configurable under "My Settings"
- Create an Adobe ID (if needed) at www.adobe.com/cfusion/ membership

#### Getting started on the app:

- 1. Search for ebrary in the App Store
- 2. Download and launch the free app
- Sign in to ebrary (or Facebook) and Adobe
- 4. Explore your library's e-books
- 5. Use your own PDF files by:
  - Emailing documents in PDF to the mail account you use on your device
  - Tapping and holding the attachment
  - Select "Open in" then select ebrary

Your documents will be displayed on the "Downloads" screen. You can also import documents through iTunes<sup>®</sup>.

For help, visit support.ebrary.com, or see the user guide in the app.

Apple, iPad, iPhone, iPod touch, and iTunes are trademarks of Apple Inc., registered in the U.S. and other countries. App Store is a service mark of Apple Inc. Content purchased from the iTunes Store is for personal lawful use only. Don't steal music.

### e-books go mobile!